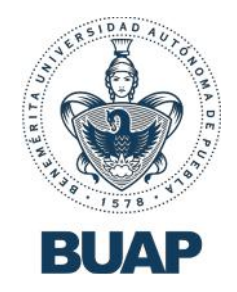

# Guía rápida

## Plataforma Unificada de Currículum Vitae y

### **Expediente Universitario**

Proceso de Evaluación Curricular 2021 para el otorgamiento de Definitividades

### 1. Acceso a la Plataforma.

#### Ingresar a la plataforma (Portal CVU)

Para poder acceder a la Plataforma, siga estos pasos:

- 1. Desde su computadora, teléfono inteligente o Tablet, abra el navegador web de su preferencia (Google Chrome, Safari, Firefox, Edge).
- En la barra de direcciones, escriba el dominio de la plataforma: <u>www.cvu.buap.mx</u> y presione la tecla <*Intro*> o dé clic en el botón <*Ir*>. Usted deberá ver la pantalla de bienvenida.

| $ ightarrow$ $\bigcirc$ No seguro   www.cvu.buap.mx/acceso                                                                     | ☆ た 庙 😩 …                                                                                                    |
|----------------------------------------------------------------------------------------------------|----------------------------------------------------------------------------------------------------|
| BUAP Plataforma Unif                                                                                                    | icada de Currículum Vitae y Expediente<br>Universitario                                                                                                    |
| Bienvenido                                                                                                    |                                                                                                    |
| Usuario o ID de Docente                                                                                                    | Por favor proporciona tus datos para poder acceder a                                                                                                    |
| Usuario o ID de Docente                                                                                                    | a patarorma                                                                                                    |
| Contraseña                                                                                                    | Ingresa tu ID de trabajador en el campo de     Il Javaria a ID de Decentari                                                                                                    |
| Contraseña                                                                                                    | Escribe tu contraseña utilizada en el portal de                                                                                                    |
| Acceder                                                                                                    | Autoservicios, en el campo de "Contrasena"<br>Usuarios del Sistema                                                                                                    |
| * Acceso solo a docentes participantes del<br>proceso de Evaluación Curricular 2020 para<br>el otorgamiento de Definitividades | <ul> <li>Tus credenciales de acceso han sido<br/>proporcionadas por tu secretario administrativo</li> <li>Escribe el nombre de usuario que te<br/>corresponde en el campo "Usuario o ID de<br/>Docente"</li> <li>Escribe la contraseña que te ha sido entregada,<br/>en el campo del mismo nombre</li> </ul> |
| یNecesitas ayuda con tu procese<br>Escribe un correo electrónico a                                                             | o de otorgamiento de definitividades?<br>apoyo.academico@correo.buap.mx                                                                                                    |

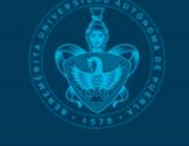

emérita Universiadad Autónoma Puebla. ur 104. Centro Histórico. C.P. 60. 4 non +52 (222) 229 5500 ext.

~1~

5 Oriente 202A. Col. Centro. Tel: (222) 229 5500 Ext. 5900, 5904.

- 3. Proporcione sus datos de acceso que utiliza en el sistema de Autoservicios de la BUAP.
- 4. Escriba su ID de usuario en el campo Usuario o ID de Docente.
- 5. Escriba su contraseña en el campo Contraseña.
- 6. Presione el botón que dice Acceder.
- 7. Espere unos segundos mientras el sistema busca y valida sus datos. Terminado este proceso, usted habrá accedido de forma correcta.
- 8. Si el sistema detecta algún error, se le notificará mediante una notificación en color azul.

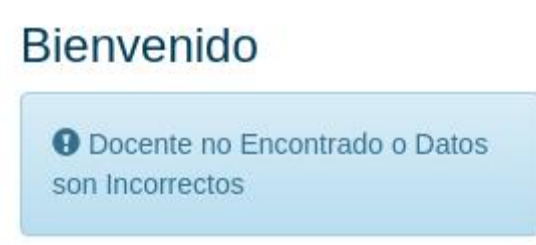

**Importante**: En caso de recibir este mensaje de error y encontrarse en la lista definitiva de participantes, envíe un correo electrónico a: <u>apoyo.academico@correo.buap.mx</u>.

El acceso está restringido, de forma que únicamente los docentes que se encuentran en el listado definitivo de participantes, podrán ingresar al CVU.

#### Ingresar a la plataforma (Autoservicios)

Para poder acceder a la Plataforma mediante la plataforma de autoservicios, siga estos pasos:

- 1. Ingrese al portal de la BUAP: www.buap.mx
- 2. Seleccione el menú "Servicios", y dé click en la opción "Autoservicios"
- 3. Escriba su ID de usuario en el campo Usuario o ID de Docente.
- 4. Escriba su contraseña en el campo Contraseña.
- 5. Escriba el código de validación.
- 6. Presione el botón que dice Acceso.
- 7. En el menú principal, seleccione "Servicios a los docentes".
- 6. Seleccione "Curriculum Vitae Unificado".

Información Personal Servicios a los Docentes

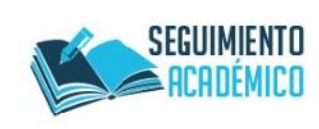

l lenado de seguimiento académico para tutora o tutor Ingresa a: www.autoservicios.buap.mx del 5 al 16 de noviembre de 2018

BUAP. Dirección de Acompañamiento Universitario

#### Servicios a los docentes

Selección de periodo Selección de NRC Asignaturas activas Historial de asignaturas Horario de Atención al Estudiante Horario Docente a cetalle Horario Docente por semana Lista de clase a detalle Listas de clase Captura de Calificaciones Ordinarios Captura de Calificaciones Extraordinarios Impresión de Actas Impresión de Actas Parciales Preparatoria Impresión de Actas Práctica Profesional y Servicio Social Impresión de Actas de Especialidades Médicas Boleta de Calificaciones Electrónico por Componente Prog. Inst. ce Evaluación Académica - PIEVA Menú de tutor Menú del Secretaric Académico Curriculum Vitae Unificado VERSIÓN: 8.1

**Nota**: También podrá ingresar al CVU, desde la liga ubicada en el micrositio del proceso de Evaluación Curricular, donde se encuentra publicada la convocatoria.

#### 2. Registro de requisitos generales.

Conforme lo establecido en el inciso b, del numeral 3.2 (De la recepción de documentos a través de la plataforma), de la Convocatoria; el solicitante deberá ingresar los documentos que acrediten el cumplimiento de los requisitos generales.

Una vez que ingrese con sus credenciales de acceso, el sistema le solicitará subir la documentación indicada en la Convocatoria.

NOTA: La captura de documentos en la plataforma designada no significa la aceptación para participar, ya que éstos deberán pasar por un proceso de revisión en el que se determinará si la o el aspirante reúne o no los requisitos previstos.

Los tres primeros documentos (título, cédula y evidencia de estudios de investigación educativa) son requeridos para todos los participantes.

Asimismo, en el caso de Plazas de **Pl Titular**, deberá acreditar, adicionalmente, con la certificación del dominio del idioma inglés o de alguna otra lengua extranjera en nivel B1 o su equivalente y los demás específicos señalados en el RIPPPA.

Por cada uno de los documentos a subir, la plataforma aceptará un único archivo PDF, el cual deberá contener las evidencias digitalizadas por ambas caras de cada documento. Por ejemplo, si desea cargar todos los títulos de sus diferentes grados académicos, puede hacerlo integrando ambas caras de cada título en un solo documento (en formato PDF o imagen), el cual deberá subir a la plataforma en el apartado "Título".

| Carga inicial de documentos.                                                                                                    |
|----------------------------------------------------------------------------------------------------|
| Antes de inciar el proceso, por favor suba los siguientes documentos. Después de subir cada documento, podrá verlo y volverlo a subir si es que requiere algun cambio. Cuando tenga todos sus documentos cargados presione en botón Enviar Documentos, para generar su folio de entrega. Una vez hecho este paso, no tendrá otra oportunidad para cargar sus documentos.                                                              |
| INSTRUCCIONES:<br>1. Seleccione el archivo que desea subir, uno a la vez, en formato de Imagen o PDF, y posteriormente haga clic en Subir.<br>2. Si le aparece el botón Ver, significa que el archivo se subió correctamente.<br>3. Al subir los documentos marcados con asterisco (*) le aparecerá el botón Enviar Documentos en la parte inferior de esta pantalla. Este botón generará su folio y no podrá volver a esta pantalla. |
| Titulo*                                                                                                    |
| Elegir archivo No se ha seleccionado ningún archivo                                                                                                    |
| Subir                                                                                                    |
| Cédula*                                                                                                    |
| Elegir archivo No se ha seleccionado ningún archivo                                                                                                    |
| Subir                                                                                                    |
| Evidencia de Estudios de Investigación"                                                                                                    |
| Elegir archivo No se ha seleccionado ningún archivo                                                                                                    |
| Subir                                                                                                    |
| Acreditación del Idioma Inglés                                                                                                    |
| Elegir archivo No se ha seleccionado ningún archivo                                                                                                    |
| Este documento solo es requerido para los docentes que son categoria PI TITULAR                                                                                                    |
| Subir                                                                                                    |
|                                                                                                    |

¿Necesitas ayuda con tu proceso de otorgamiento de definitividades? Escribe un correo electrónico a apoyo.academico@correo.buap.mx

Para subir un documento deberá:

1. Seleccione el archivo que desea subir, uno a la vez, en formato de Imagen o

PDF.

2. Haga clic en el botón **Subir**.

| Título        | -   |  |
|---------------|-----|--|
| Examinar Ning | — 🚺 |  |
| Subir         | -2  |  |

3. Si le aparece el botón **Ver**, significa que el archivo se subió correctamente. Este botón le permite ver el documento cargado en la plataforma. Así mismo, si desea reemplazar el documento, repita los pasos 1 y 2.

| Titulo Ver |                              |
|------------|------------------------------|
| Examinar   | Ningún archivo seleccionado. |
| Subir      |                              |

Al subir los documentos marcados con asterisco (\*) le aparecerá el botón "**Enviar Documentos**" en la parte inferior de la pantalla de captura. Este botón enviará la documentación a la CODIMA y le generará un folio de recepción. Es importante mencionar, que una vez enviada su documentación, ya no podrá modificarla.

| Titulo* Ver                                                                     |
|---------------------------------------------------------------------------------|
| Elegir archivo No se ha seleccionado ningún archivo                             |
| Subir                                                                           |
| Cédula* Ver                                                                     |
| Elegir archivo No se ha seleccionado ningún archivo                             |
| Subir                                                                           |
| Evidencia de Estudios de Investigación* Ver                                     |
| Elegir archivo No se ha seleccionado ningún archivo                             |
| Subir                                                                           |
| Acreditación del Idioma Inglés Ver                                              |
| Elegir archivo No se ha seleccionado ningún archivo                             |
| Este documento solo es requerido para los docentes que son categoria PI TITULAR |
| Subir                                                                           |
|                                                                                 |
| Enviar Documentos                                                               |

¿Necesitas ayuda con tu proceso de otorgamiento de definitividades? Escribe un correo electrónico a apoyo.academico@correo.buap.mx Al dar clic en el botón "Enviar Documentos", el sistema le pide que confíeme la acción. Recuerde que una vez enviados, ya no podrá realizar ningún cambio.

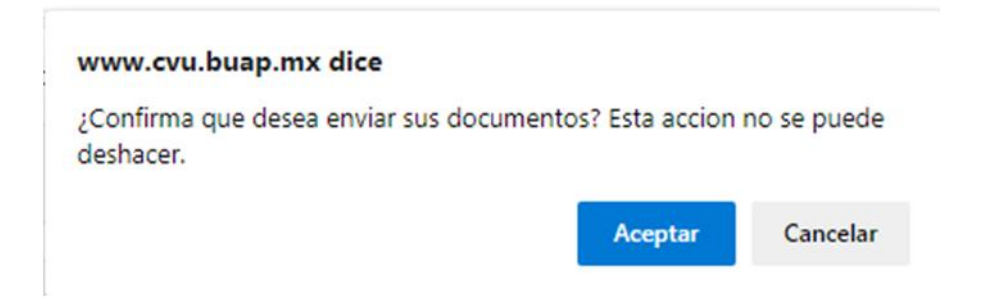

Al confirmar, el sistema enviará su documentación a la CODIMA para su revisión, y le generará un folio de recepción.

|                                                                                                    | Carga inicial de documentos.                                                                                                    |
|----------------------------------------------------------------------------------------------------|----------------------------------------------------------------------------------------------------|
| Antes de inciar el proceso, por favor suba los siguientes document<br>volverlo a subir si es que requiere algun cambio. Cuando tenga to<br>Documentos, para generar su folio de entrega. Una vez hecho es<br>documentos. | os. Después de subir cada documento, podrá verlo y<br>los sus documentos cargados, presione en botón Enviar<br>te paso, no tendrá otra oportunidad para cargar sus |
| Sus documentos ha sido enviados con éxito, con el folio 7                                                                                                    | 0202029170.                                                                                                    |
| Por favor espere a que la CODIMA los revise y le permita                                                                                                    | el acceso al siguiente paso                                                                                                    |
| ¿Necesitas ayuda con tu proceso de                                                                                                    | otorgamiento de definitividades?                                                                                                    |
| Escribe un correo electrónico a apo                                                                                                    | /o.academico@correo.buap.mx                                                                                                    |

Conforme las fechas marcadas en la Convocatoria, y si la documentación que valida los requisitos generales es considerada procedente por parte de la CODIMA, el sistema permitirá continuar con el proceso de carga de evidencias en apego al instrumento de evaluación.

#### 3. Rubros sobre los que versará la evaluación

En la pantalla de ingreso, se muestra el resumen de las bases de datos proporcionadas por las dependencias administrativas.

| macion General      |                                              |                                           | Información d                           | a Evaluación     |    |
|---------------------|----------------------------------------------|-------------------------------------------|-----------------------------------------|------------------|----|
| a de Vida Académica |                                              |                                           | UED - Dissetta da Admini                | stración Encolas |    |
| estigación          | HORAS CLASE                                  |                                           | VIEP y Direction de Admini              | stracion Escolar |    |
| Extension Gestion   | Nivel                                        |                                           | Total Horas                             |                  |    |
|                     | Licenciatura                                 |                                           | 0                                       |                  |    |
|                     | Posgrado                                     |                                           | 0                                       |                  |    |
|                     | Educación Media Superior                     |                                           | 0                                       | <u> </u>         |    |
|                     |                                              |                                           | Escuela de Fon                          | mación Docente   |    |
|                     | CURSOS DE FORMACIÓN DOCENTE                  |                                           |                                         |                  |    |
|                     | Tipo de Asistencia                           | Total de horas<br>17/09/2016 - 17/09/2017 | Total de horas<br>18/09/2017 - 17/09/20 | 18               | A. |
|                     | Impartición de Cursos de Formación Docente   | 0                                         | 0                                       |                  |    |
|                     | Participación en Cursos de Formación Docente | 0                                         | 0                                       |                  |    |
|                     |                                              |                                           |                                         |                  |    |

A la izquierda de la pantalla, se muestran las secciones (Docencia, Investigación, Extensión y Gestión) para la captura de información y evidencias que se desea presentar para el proceso de Evaluación Curricular.

Seleccionando una sección, se despliegan las actividades registradas para ser incorporadas en el instrumento de Evaluación Curricular:

|                      |                        |                             | Dustur.           |           |
|----------------------|------------------------|-----------------------------|-------------------|-----------|
| PERIODO              | TOTAL DE HORAS         | TOTAL DE CURSOS             | TOTAL DE CRÉDITOS |           |
|                      |                        | No se encontraron registros | ^                 |           |
| ostrando de 0 a 0 de | e 0 registros          |                             | Anterior          | Sigulente |
| CALIDAD EN LA D      | OCENCIA                |                             |                   |           |
| ASESOR DE E          | ESTUDIANTES EN PROGRA  | AMAS VIEP (2.1.6)           |                   | Agregar   |
| ASESOR DE E          | ESTUDIANTES PARA MOVI  | LIDAD ACADÉMICA (2.1.7)     |                   | Agregian  |
|                      | ÈMICO DE POSGRADO (2.  | 1.8)                        |                   | Agregar   |
|                      | DE COMITÉ TUTORAL (2.1 | 1.8)                        |                   | Agregar   |
|                      |                        |                             |                   |           |

Agregar

TESIS PRESENTADA (2.2.1, 2.2.3, 2.2.4, 2.3.1, 2.3.3, 2.3.4)

Todas las actividades están relacionadas con el Instrumento de Evaluación publicado. La plataforma muestra el nombre, así como el número del factor, o los factores, correspondientes en el Instrumento de Evaluación, tanto del nivel superior como medio superior.

| Nombre de la actividad                          |         |
|-------------------------------------------------|---------|
| ASESOR DE ESTUDIANTES EN PROGRAMAS VIEP (2.1.6) | Arregar |
| 7                                               |         |
| Número del factor que identifica la actividad   |         |
| en el Instrumento de Evaluación                 |         |

#### Subir Evidencias.

Para someterse a evaluaciones, usted será requerido para hacer la captura de sus evidencias y así complementar los instrumentos de evaluación. Para subir estas evidencias, deberá hacer lo siguiente:

- 1. Seleccione el botón "Agregar" de la actividad en la cual desee agregar evidencias.
- 2. Proporcione la información requerida.
- 3. Seleccione el botón "Examinar" de la sección "Subir archivo". Nota: El sistema únicamente acepta archivos de imagen (jpg, jpeg, png) o PDF
- 4. Puede incorporar tantos documentos como desee, y éstos se verán en la Lista de archivos.
- 5. Seleccione el botón "Guardar"

|                                                  | ASESOR DE ESTUDIANTES EN PROGRAMAS VIEP (2.1.6) |
|--------------------------------------------------|-------------------------------------------------|
| FECHA                                            |                                                 |
| FECHA                                            |                                                 |
| echa del documento                               |                                                 |
| EVIDENCIA DIGITAL                                |                                                 |
| Subir Archivo                                    |                                                 |
| EXAMINAR NINGÚN ARCHIVO SELECCIONADO.            |                                                 |
| Selecciona un archivo de imagen o en formato PDF |                                                 |
| Lista de archivos                                |                                                 |
| Lista de arcinada                                |                                                 |

Cancelar Guardar

#### Consulta de Evidencias.

Para consultar la información que usted ha ingresado a la plataforma, deberá hacer lo siguiente:

- 1. Una vez iniciada su sesión, en el menú del lado izquierdo, deberá hacer clic sobre alguna de las secciones: **Docencia**, **Investigación**, **Extensión** y **Gestión**.
- Dentro de cada una de las secciones, podrá ver las actividades de las cuales se debe capturar la información. Puede ver las evidencias capturadas, haciendo clic sobre el título de la actividad, o en la flecha.

| CALIDAD EN LA DOCENCIA                                   |         |
|----------------------------------------------------------|---------|
| ▼ASESOR DE ESTUDIANTES EN PROGRAMAS VIEP (2.1.6)         | Agregar |
| ▼ ASESOR DE ESTUDIANTES PARA MOVILIDAD ACADÉMICA (2.1.7) | Agroger |
| ▼ TUTOR ACADÉMICO DE POSGRADO (2.1.8)                    | Agreger |
| ▼ INTEGRANTE DE COMITÉ TUTORAL (2.1.8)                   | Agregar |

 Cuando se abre la actividad, debe esperar unos segundos para que se cargue la información. Se mostrarán los datos capturados, la fecha de captura, y quien hizo dicha captura.

| CALIDAD EN LA DOCENCIA        |                       |                                                         |
|-------------------------------|-----------------------|---------------------------------------------------------|
| ▼ ASESOR DE ESTUDIANTES EN PR | OGRAMAS VIEP (2.1.6)  | Agregar                                                 |
| Ecitar                        |                       | Capturado por: DOCENTE Última Actualización: 05/11/2018 |
| FECHA                         | 08/11/2018            |                                                         |
| EVIDENCIAS                    | FLOW.PDF              |                                                         |
| Editar                        |                       | Capturado por: DOCENTE Última Actualización: 05/11/2018 |
| FECHA                         | 08/11/2018            |                                                         |
| EVIDENCIAS                    | ER.PDF                |                                                         |
| Ecitar                        |                       | Capturado por: DOCENTE Última Actualización: 05/11/2018 |
| FECHA                         | 14/11/2018            |                                                         |
| EVIDENCIAS                    | BOLETOELECTRONICO.PDF |                                                         |

- 4. Para contraer la actividad consultada, debe hacer clic nuevamente en el título.
- 6. El enlace de **EVIDENCIAS** le mostrará los archivos que fueron adjuntados para comprobar la información capturada.

7. Si desea modificar la información capturada, seleccione el botón "Editar". Se le mostrará la forma de captura con los datos proporcionados.

|                                           |               | ASESOR DE ESTUDIANTES EN PROGRAMAS VIEP (2.1.6) |
|-------------------------------------------|---------------|-------------------------------------------------|
| FECHA                                     |               |                                                 |
| 08/11/2018                                |               |                                                 |
| Fecha del documento                       |               |                                                 |
| EVIDENCIA DIGITAL                         |               |                                                 |
| Subir Archivo                             |               |                                                 |
| EXAMINAR NINGÜN ARCHIVO                   | SELECCIONADO. |                                                 |
| Selecciona un archivo de imagen o en forr | nato PDF.     |                                                 |
| Lista de archivos                         |               |                                                 |
| * flow.pdf                                |               |                                                 |
|                                           |               |                                                 |
|                                           |               |                                                 |
|                                           |               |                                                 |

 Para eliminar algún documento subido a la plataforma, basta con seleccionar el botón:

Cancelar

Guardar

9. Una vez revisada y actualizada la información capturada, seleccione el botón "Guardar"

#### Salir de la Plataforma.

Es importante que una vez que ya no vaya a utilizar la plataforma cierre sesión por cuestiones de seguridad. Para hacerlo de forma segura, realice lo siguiente:

1. En la parte superior de la ventana, deberá localizar el menú principal, el cual se encuentra ubicado justo debajo del título de la plataforma.

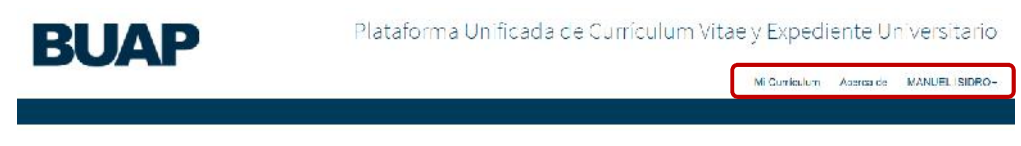

- 2. Haga clic sobre su nombre.
- 3. Haga clic sobre la opción que dice Cerrar Sesión.
- 4. La plataforma lo dirigirá nuevamente a la pantalla de Bienvenida. Para volver a acceder, siga los pasos de la sección Ingresar a la plataforma.

Nota: Este documento es una guía rápida, para un mayor detalle en el uso de la plataforma, consulte el manual de usuario, que puede encontrar en el submenú que se despliega al seleccionar su nombre del menú superior.

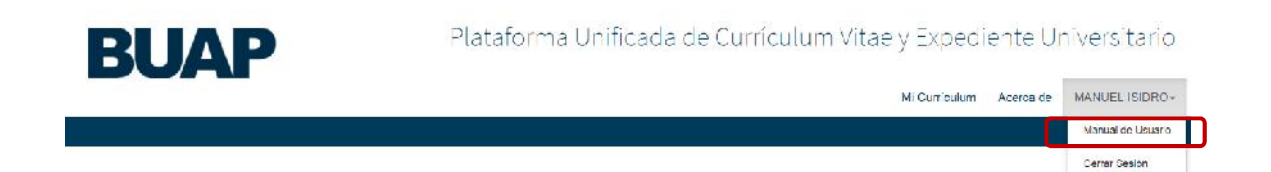

#### Consideraciones generales.

En apego a la Convocatoria, el solicitante podrá enviar la documentación que valida los requisitos generales, los días 18, 19, 20, 23 y 24 de agosto de 2021.

Las y los aspirantes que cumplan los requisitos generales para participar en el procedimiento de Definitividades, deberán integrar las evidencias documentales de su expediente del 1 al 7 de septiembre de 2021.